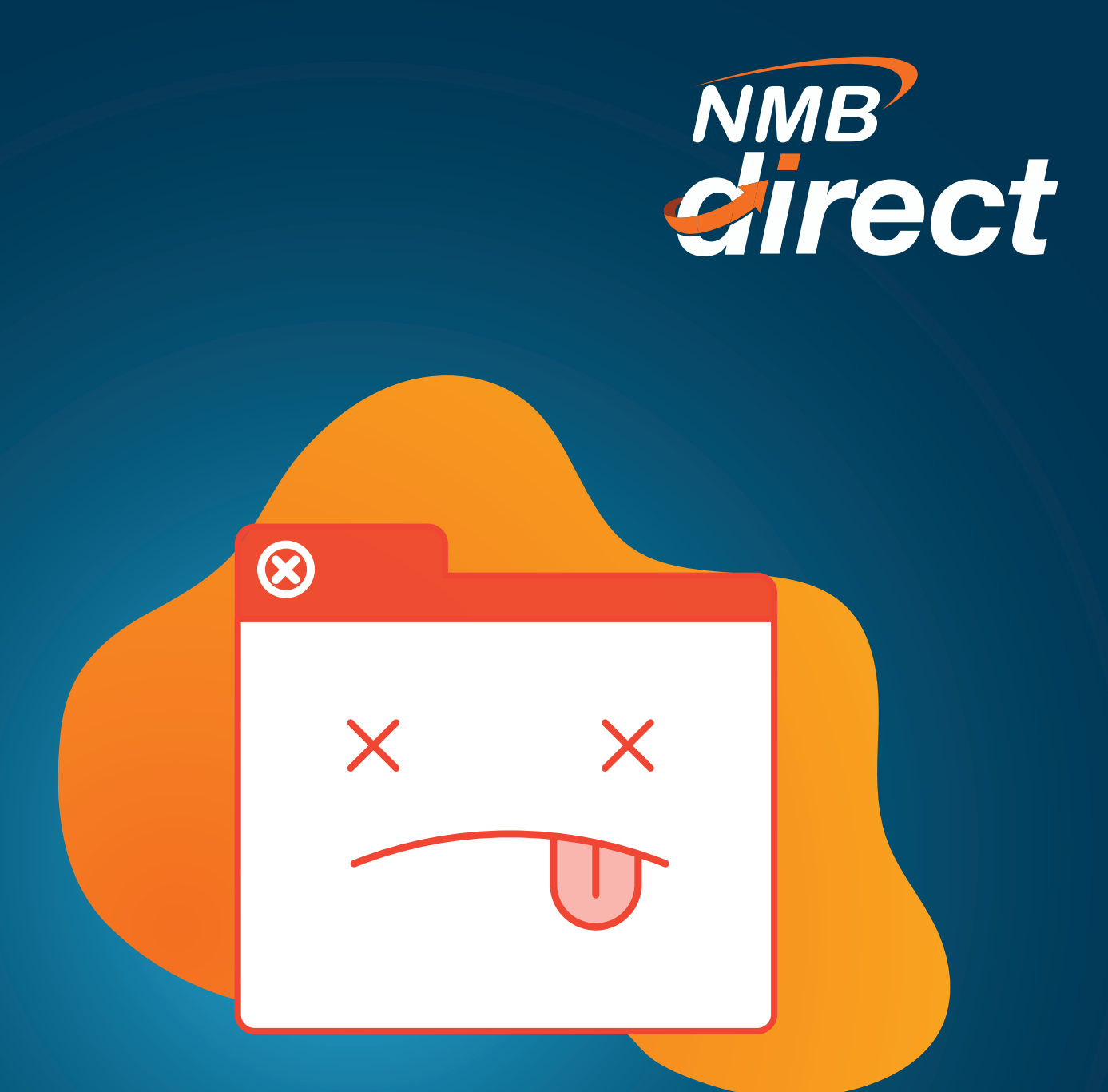

## Identifying BULK File Errors

www.ibanking.nmbbank.co.tz

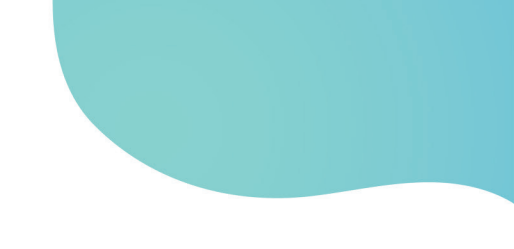

For BULK payments with error at VERIED stage, **CHECKER will not see the file to approve** till the MAKER rectifies the errors and uploads successfully.

MAKER will click the **'Uploaded Files Inquiry'** on the home page, then open the file reference ID;

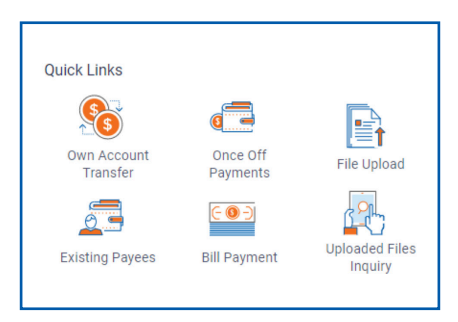

IF file is for **past dates**, **CLICK** on the **'search'** lens and insert the date the file was \ processed and search;

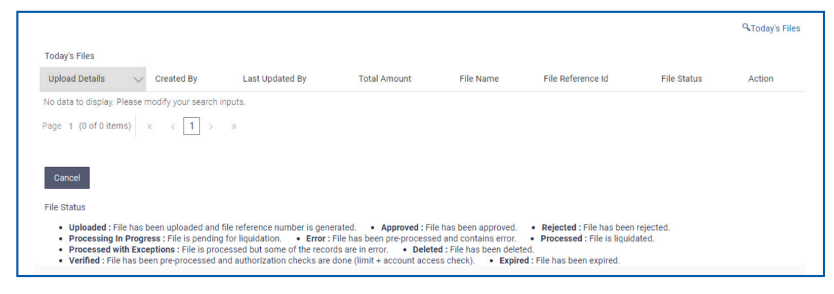

Once **file reference ID** is opened, error report will be availed as per below, CLICK it and Excel file will open indicating the errors in the uploaded file.

| File Details                                                    |                                          |                               |                        |                |  |  |  |
|-----------------------------------------------------------------|------------------------------------------|-------------------------------|------------------------|----------------|--|--|--|
| File Name                                                       | test test test.xlsx 🗈                    | Transaction Type              | Mixed Payr             | Mixed Payments |  |  |  |
| File Reference Id                                               | 668178350602                             | Number of Records             | 8                      | 8              |  |  |  |
| File Status                                                     | Error                                    |                               |                        |                |  |  |  |
| Consolidation Required                                          | Yes                                      | Total Amount                  | TZS 0.00               |                |  |  |  |
| Error Report                                                    | (Ē)                                      |                               |                        |                |  |  |  |
| File Workflow                                                   |                                          |                               |                        |                |  |  |  |
| 1                                                               |                                          | 3                             |                        | 5              |  |  |  |
| Uploaded                                                        | Verified                                 | Approved                      | Processing In Progress | Proces         |  |  |  |
|                                                                 |                                          |                               |                        |                |  |  |  |
| he record details are not available sind Download as  Delete    | ee the uploaded file had errors.<br>Back |                               |                        |                |  |  |  |
| he record details are not available sin<br>Download as 🗸 Delete | ce the uploaded file had errors.<br>Back | Copyright © 2019 NMB Bank PLC |                        |                |  |  |  |

## The below file will be displayed with the following error details

- Column A contains original file row number with error
- Column B- indicates the error found on the row
- Column C –Indicates the cell content which contains the error
- Column D –Contains specific error that needs to be cleared eg. Row no 3 below has invalid credit account

| 4  | Α           | В                                                                    | C                                  | D                              |                             | E                                 | F                                |                            | G                         | н                                       |                                     | 1                                      |                                 | ĸ                         | L               | M       |
|----|-------------|----------------------------------------------------------------------|------------------------------------|--------------------------------|-----------------------------|-----------------------------------|----------------------------------|----------------------------|---------------------------|-----------------------------------------|-------------------------------------|----------------------------------------|---------------------------------|---------------------------|-----------------|---------|
| RE | ECORD_      | ERROR_DETAIL                                                         | FIELD_VALUE                        | RECOR                          | D                           |                                   |                                  |                            |                           |                                         |                                     |                                        |                                 |                           |                 |         |
|    |             | Transaction amount should be greater than the minimum allowed amount |                                    |                                |                             |                                   |                                  |                            |                           |                                         |                                     |                                        |                                 |                           |                 |         |
| •  |             | transaction amount should be greater than the minimum anowed amount. |                                    |                                |                             |                                   |                                  |                            |                           |                                         |                                     |                                        |                                 |                           |                 |         |
| 3  | 1           | Invalid Value                                                        | Amount                             | Benef                          | iciary_                     | Name,                             | Amount,E                         | Benefi                     | iary_                     | Account, P                              | ayment ty                           | pe,Destin                              | ation,N                         | larrati                   | ion,Own         | eferen  |
| 3  | 1           | Invalid Value Invalid credit account.                                | Amount 2010100006                  | Benef<br>5 Isaya I             | iciary_<br>Maulio           | _Name,<br>d Kalinin               | Amount,E<br>no,11046             | Benefii<br>59,204:         | iary_                     | Account,P<br>47,INTERI                  | ayment ty<br>IAL,NMB,               | pe,Destin<br>Jan 20 Sal                | ation,N<br>ary,Jan              | larrati<br>20 Sal         | ion,Owni<br>ary | referen |
| 3  | 1<br>3<br>4 | Invalid Value<br>Invalid Value<br>Invalid redit account.             | Amount<br>2010100006<br>2010100006 | Benef<br>5 Isaya I<br>5 Anna I | iciary<br>Maulic<br>Jaisi N | _Name,J<br>d Kalinin<br>Vikinga,9 | Amount,E<br>no,11046<br>84500,20 | Senefi<br>59,204<br>510044 | iary_/<br>00449<br>940,1N | Account, P<br>947, INTERI<br>ITERNAL, N | ayment ty<br>IAL,NMB,<br>IMB,Jan 21 | pe,Destin<br>Jan 20 Sal<br>D Salary,Ja | ation,N<br>ary,Jan<br>in 20 Sal | larrati<br>20 Sal<br>lary | ion,Owni<br>ary | referen |

Initiator will rectify all the indicated errors on the original file and re upload the file for authorizer to be able to see it.